## Easy guide for registration for THANIMA 2020 through SBI Collect

Step 1: Read the terms and conditions and Select "I have read and accepted the terms and conditions stated above." And click "proceed".

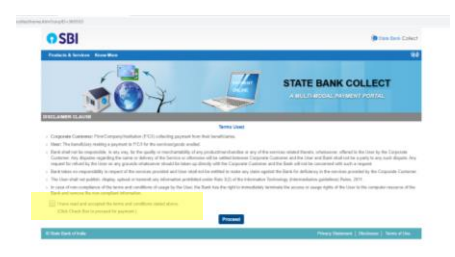

## Step 2: Select state as "Kerala" and click GO

| playdirstatedetails.htm                                                                            |                             |                                                                                              |
|----------------------------------------------------------------------------------------------------|-----------------------------|----------------------------------------------------------------------------------------------|
| • SBI                                                                                              |                             | (     Bate Bank Cole                                                                         |
| State Bank Collect + State Bank Mops                                                               |                             |                                                                                              |
| State Bank Collect / State Bank Collect                                                            |                             | 0-1                                                                                          |
| State Bank Collect                                                                                 |                             | 06 Feb-2020 [10:11 AM IS                                                                     |
| Select State of Corporate / Institution                                                            |                             |                                                                                              |
| State of Corporate / Institution *                                                                 | Select State •              |                                                                                              |
|                                                                                                    | -Select State-<br>All India | 00                                                                                           |
| Mandatory fields are marked with an asterisk      State Bank Collect is a unique service for payor | Kerala play d               | hartfles and/or any other corporates/institutions who maintain their accounts with the Bank. |

Step 3: Select category as "Registration Fee Thanima 2020" and click GO

| Tistcategory.htm                                                                                                    |                                               |
|----------------------------------------------------------------------------------------------------|-----------------------------------------------|
| • SBI                                                                                                    | ( State Bank Collect                          |
| State Bank Collect + State Bank Mops                                                                                                    |                                               |
| State Bank Collect / State Bank Collect                                                                                                    | C• Ex                                         |
| State Bank Collect                                                                                                    | 06-Feb-2020 [10:10 AM IST]                    |
| DIRECTOR, NATIONAL INSTITUTE OF TECHNOLOGY-CALICUT<br>NIT CAMPUS PO CHATHAMANGALAM KO2HKODE ., KO2HKODE 473/01                                                                                                    |                                               |
| Provide details of payment                                                                                                    |                                               |
| Select Payment Category *                                                                                                    |                                               |
| Mandatory fields are marked with an asteriak (1)     Select Category     The payment structure document if available wit     Date specified(if any) should be in the format of     MAAdmission Application Fee 2020 |                                               |
| State Bank of India     Registration Fee Thanima 2020                                                                                                    | Privacy Statement   Disclosure   Terms of Use |

Step 4: Fill the form with all essential data. Please READ the remarks to know the registration amount as per the type of participation. Make the correct payment according to the participation. Submit.

| Provide details of payment                                                                                                    |                                                                                                    |  |
|----------------------------------------------------------------------------------------------------|----------------------------------------------------------------------------------------------------|--|
|                                                                                                    |                                                                                                    |  |
| Select Payment Category *                                                                                                    | Registration Fee Thanima 20 *                                                                                                    |  |
| Name *                                                                                                    |                                                                                                    |  |
| Institute *                                                                                                    |                                                                                                    |  |
| Address for communication *                                                                                                    |                                                                                                    |  |
| Participation Type *                                                                                                    | -Solect Participation Type-                                                                                                    |  |
| Category (In case of Paper Presentation) *                                                                                                    | Select Category (In case of Per                                                                                                    |  |
| Category (In case of Participation Only)*                                                                                                    | -Salact Category (in case of Pm                                                                                                    |  |
| Email ID *                                                                                                    |                                                                                                    |  |
| Mobile No. *                                                                                                    |                                                                                                    |  |
| Fex *                                                                                                    | -Select Fee •                                                                                                    |  |
|                                                                                                    |                                                                                                    |  |
|                                                                                                    |                                                                                                    |  |
|                                                                                                    |                                                                                                    |  |
| Remarks                                                                                                    |                                                                                                    |  |
| Remarks<br>• Fee Details for Registration: 1 Paper pro<br>2 Participation Driv at 16 Members Rs.                                                                                                    | entation a) National Designess Rs: 5522 h) Designess from RAD and & Academic Institutions-Rs: 5552 (c) Students & Res. Scholars Rs: 3576<br>19 - Students & 1109 c) Olem-Rs: 3379                                                                                                    |  |
| Remarks<br>- Fee Datalis for Replatation: 1 Paper pre<br>2 Participation Celly al RA Members Rs 2                                                                                                    | entrillin s.) Notinul Despets-Ris 5121 El Despets fren RICI and E.Academic Institutes Ris 5551 () Student & Res. Scholars Ris 337<br>2011 () Scholars Ris 1101 () Desa-Ris 337                                                                                                    |  |
| Remarks<br>- Fee Database Respiration: 1 Paper pre<br>2 Participation Only a) 8A Members/Re J<br>Places entry aux Asses. (Direct of Ubit) 60 or Horizont<br>Networks and page 1 and 100 or 100 or 100 o     | ender an Menne Despera de 1923 (E) hangens han 1922<br>1935 - Andere S. Status et al. 1939 (C) deners à 202<br>1936 (Salanda de 1938) (C) deners à 202                                                                                                    |  |
| Remarks<br>- Frac Danials for Registration: 1 Pager pro<br>2 Participation Only at 16 Allendrates (% 2<br>Plasma anter year Name, Data of Birth For Part<br>Name Registration separat pro-                                                                                                    | entation ( National Science 20, 5027 1) ( National Science 20, 5027 and Lincolmic Science 20, 5027 1) ( National Science 20, 5027 1) ( National Science 20,             |  |
| Remarks  • The Database for Registration (Phage pro-<br>2 Protogenetic Onity () do Non-Internet Rig<br>Phase strengthened in proceedings of the for Part<br>Phase strengthened in proceedings of the strengthened<br>bases of the strengthened in proceedings of the strengthened in the strengthened in t | entden al Nahmi Delagota Al-1972 11 (Delagota from HD2 and E Academic Stathulum HL 1982 c) Budens & Res: Schelare Ri; 2017<br>2011 (Schelm Ri; 1911 C) Oliver HL 2017<br>2016 (Schelm Ri; 1911 C) Oliver Ri; 2017<br>2016 (Schelm Ri; 1911 C) Oliver Ri; 2017                                                                                                    |  |
| Hensenke<br>- fran Daciello for Rugersteine - Franz Daciello for Rugersteine - Para<br>Parassening open Name, Date of Bohr (For Para<br>The Bragenst and space Name, Date of Bohr (For Para<br>The Bragenst and space Name, Date of Bohr (For Para<br>The Bragenst and Space Name), Date of Bohr (For Para<br>Date of Bohr) Incomposition *                                                                                                    | entering of Manage Onegates de 1957 11 (Designed have 1957 2017) and & Anadoles (Handres PA 1957 11 (Designed have 2017)<br>Response for Statement (Handres PA 1957 11 (Designed have 1957 2017)<br>Response for Statement (Handres PA 1957 11 (Designed have 1957 11 (Designed have 1957 11 (Designed have 2017)<br>Response for Statement (Handres PA 1957 11 (Designed have 1957 11 (Designed have 1957 11 (Designed have 2017)<br>Response for Statement (Handres PA 1957 11 (Designed have 1957 11 (Designed have 1957 11 (Designed have 2017)<br>Response for Statement (Handres PA 1957 11 (Designed have 1957 11 (Designed have 1957 11 (Designed have 2017)<br>Response for Statement (Handres PA 1957 11 (Designed have 1957 11 (Designed have 1957 11 (Designedh |  |
| Research:<br>* no South to Registration: 11 Paper part<br>2 Participation (Sell at 16 Maintene de )<br>Participation (Sell at 16 Maintene de )<br>Participation (Sell at 16 Maintene de )<br>Marie *<br>Data (B Mbh Norsportin) *                                                                                                    | entation (). Maler Science 20, 1927 11 (Science 1927 2012) (Science 1927 2012) (Scienc             |  |
| Namesha<br>- " Far Danish, to Registration: "Unger or may<br>"Photographic Danish, to Registration: "An operation<br>Photo: State of the second of the second of the second<br>Name -<br>Danic Of URM: Incorporation."<br>Radius Nameshar."<br>Evaluation                                                                                                    | enterior al Million Divergenta dei 1023 El Companya Nor Millo dei Academic Normaline Ru 3033 (Chadres & Ras. Schulere Ru 3037<br>enterior al Million Divergenta dei 1023 El Companya Normalia dei Academic Normaline Ru 3033 (Chadres & Ras. Schulere Ru 3037<br>enterior al Million Divergenta dei Academic Normalia dei Academic Normalia dei Academic Normalia dei Academic Normalia dei 2013<br>enterior al Million Divergenta dei Academic Normalia dei Academic Normalia dei 1023 (Chadres & Ras. Schulere Ru 3037<br>enterior dei Academic Normalia dei Academic Normalia dei Academic Normalia dei Academic Normalia dei 1023 (Chadres & Ras. Schulere Ru 3037<br>enterior dei Academic Normalia dei 1023 (Chadres & Ras. Schulere Russiana) dei Academic Normalia dei Academic Normalia dei Academic Norm<br>enteriore dei Academic Normalia dei Academic Normalia dei Academic Normalia dei Academic Normalia dei Academic Normalia dei Academic Normalia dei Academic Normalia dei Academic Normalia dei Academic Normalia dei Academic Normalia dei  |  |